## **Downloading and Installing Principia**

This manual covers the following topics:

- System requirements
- Downloading Principia from the E-Delivery area, and
- Principia single-user installation instructions.

The single-user installation system requirements for Principia are:

- Windows XP, Windows Vista, or Windows 7
- Minimum RAM: 128 MB
- 1 GB-8 GB free hard disk space (varies by module)

Have questions? Please feel free to email Morningstar Technical Support at tech@morningstar.com, or call (312) 424-4299.

Overview

What are the system requirements for installing Principia?

How do I contact Morningstar?

## Accessing the E-Delivery website

This section will explain how to download the Principia software from the E-Delivery **Overview** website.

To download Principia from the E-Delivery website, do the following:

- 1. Go to the Principia E-Delivery home page: https://prnedelivery.morningstar.com.
- 2. In the available fields, enter your Last Name and Subscription Id.
  - You should have already received a Welcome to Morningstar Principia e-mail which contains the Last Name and Subscription ID associated with your account.
- 3. Click **Submit** to open the Current Software Downloads page.

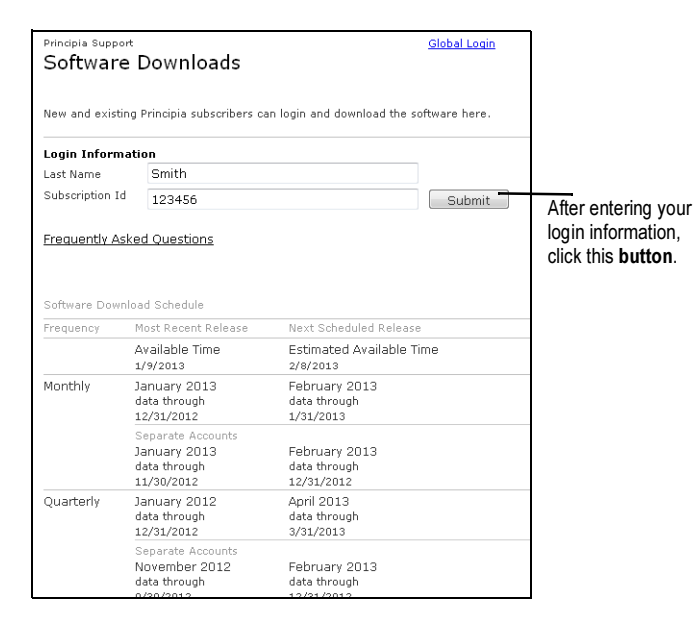

 From the Download/File Size column, click the hyperlink for the module you wish to download.

| Principle Support<br>Current Software Downloads |                |             | Send feedback        |                                                                        |
|-------------------------------------------------|----------------|-------------|----------------------|------------------------------------------------------------------------|
| Available Products                              | Latest Release | Access Code | Download/File Size   |                                                                        |
| O Principia Suite                               | 11/30/2012     | DK123456MT  | C Download (1.05 GB) | The hyperlink indicates the file size of the module you will download. |
| Mutual Funds*                                   | -              | -           | -                    |                                                                        |
| Mutual Funds Advanced                           | 11/30/2012     | DK123456MT  | Download (595 MB)    |                                                                        |
| Variable Annuities/Life*                        | -              | -           | -                    |                                                                        |
| Variable Annuities/Life Advanced                | 11/30/2012     | DK123456MT  | Download (516 MB)    |                                                                        |
| Stocks*                                         | -              | -           | -                    |                                                                        |
| Stocks Advanced                                 | 11/30/2012     |             | Download (196 MB)    |                                                                        |
| Closed-End Funds                                | 11/30/2012     | DK123456MT  | Download (94.6 MB)   |                                                                        |

Login and download steps

5. From the window that opens, click **Save File**.

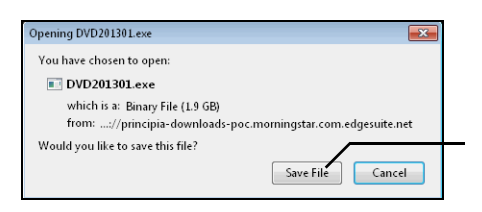

If Internet Explorer is your browser a warning message will open with the option to Run, Save, or Cancel. Click the Save button to download and store the executable file on your system, otherwise, click Cancel if you wish to abort the software download.

## Installing the Single-User Version of Principia

This section explains how to install Principia after you have run the download from the E-Delivery website. Be sure to have your Principia Access Code available before beginning.

Your Principia Access Code is available from the Current Software Downloads page of the Principia E-Delivery website.

To install Principia, do the following:

- 1. Navigate to the location where you stored the file from **Step 5** in the Accessing the E-Delivery website section of this manual.
- 2. Double-click the executable **file** to open the Principia Welcome window.

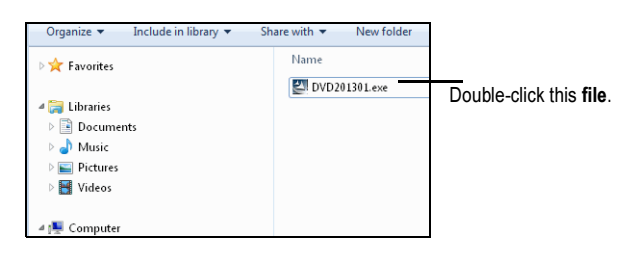

How do I install Principia?

3. From the Principia Welcome screen, click the **Install** button to begin.

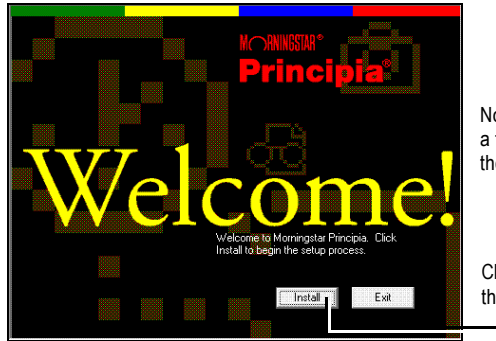

Note: You may have to wait a few moments before the Welcome screen appears.

Click this **button** to start the installation process.

4. On the step shown below, enter your **Principia Access Code**, then click **Next**.

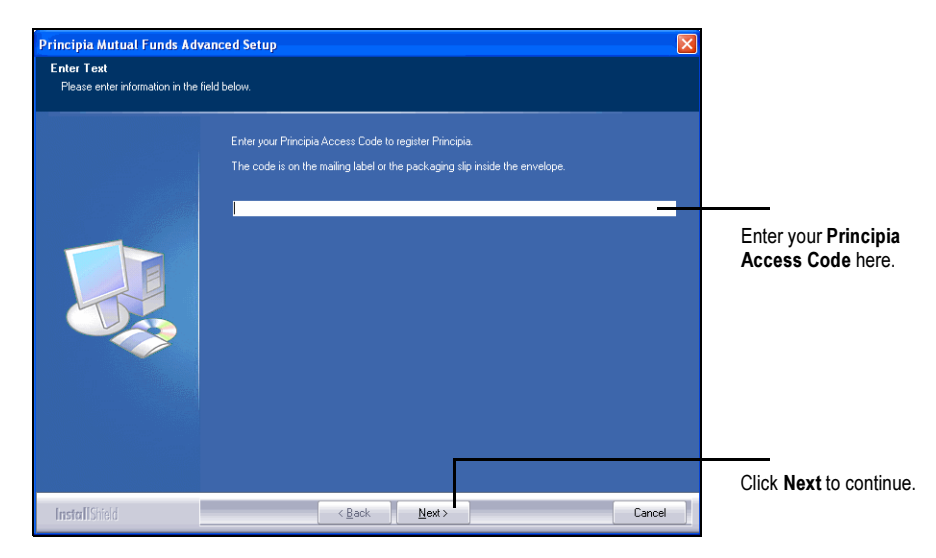

5. The Welcome to the Install Shield Wizard dialog appears. Click Next.

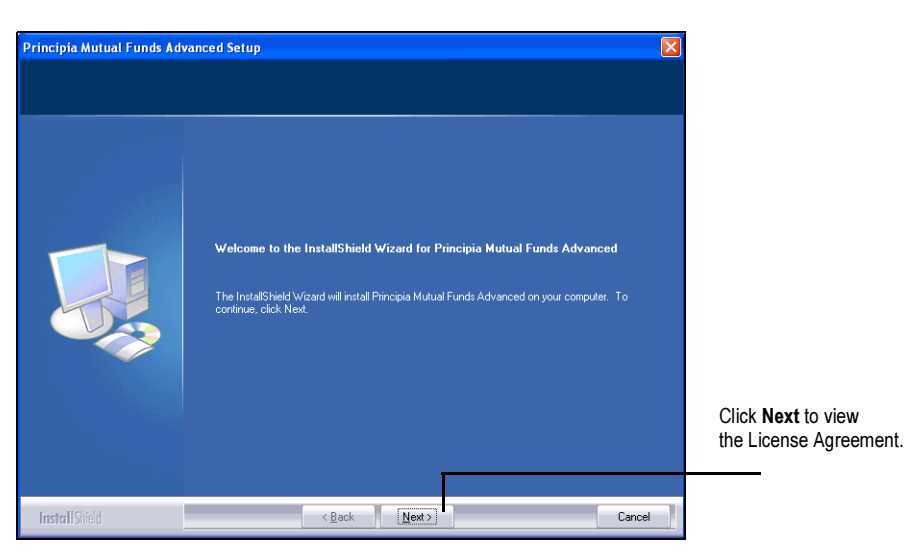

6. The License Agreement step appears. Read the agreement, and click **Yes** if you accept the terms.

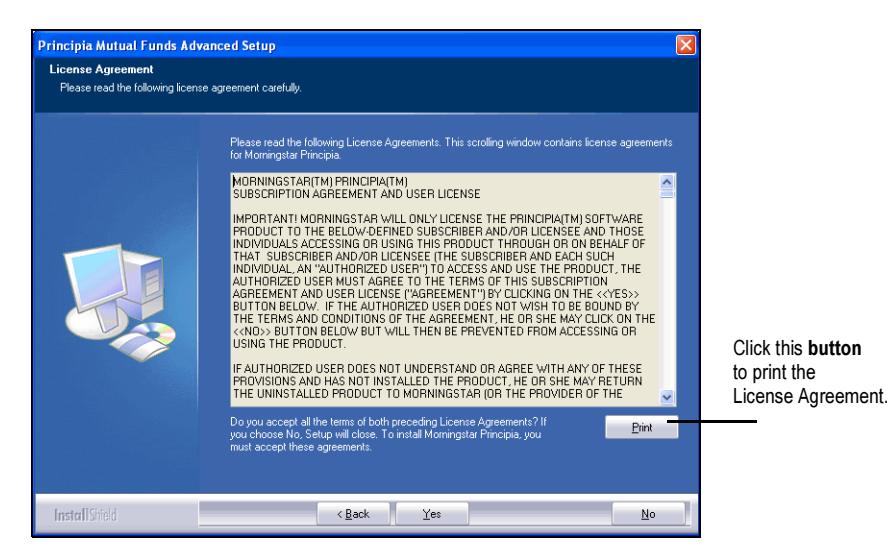

7. To begin, select Single-user installation, then click Next.

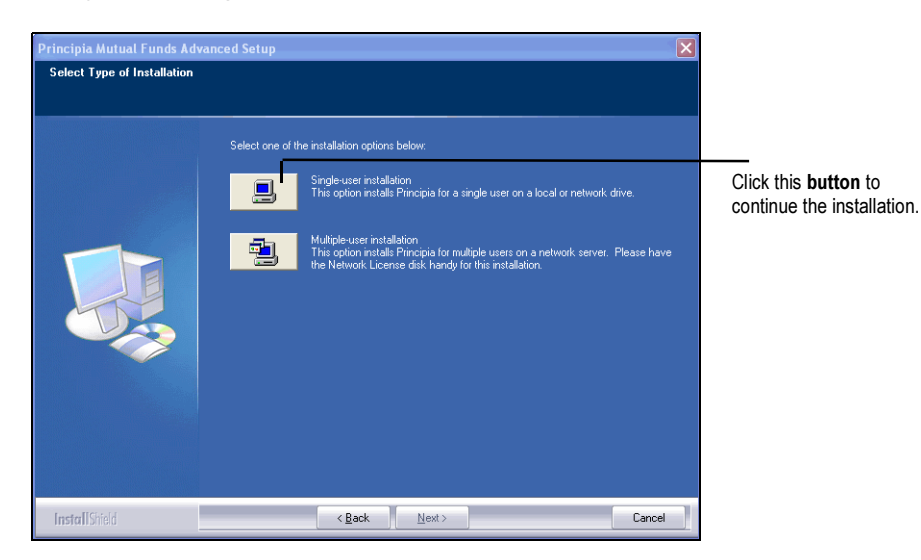

8. The Choose Destination Location window appears. Click Next.

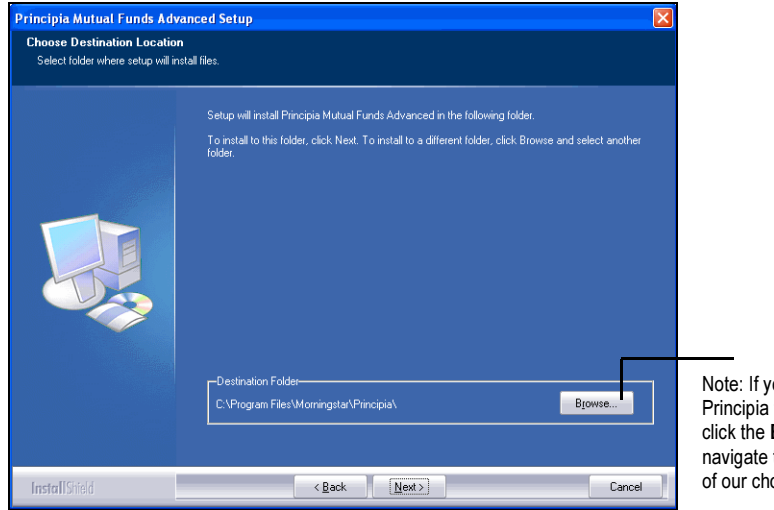

Note: If you wish to install Principia to a custom location, click the **Browse** button and navigate to the destination of our choice.

9. When all files have been successfully installed, the Installation Complete dialog box appears. Click **Finish** and read the Release Notes, which contain useful information about changes to the software.

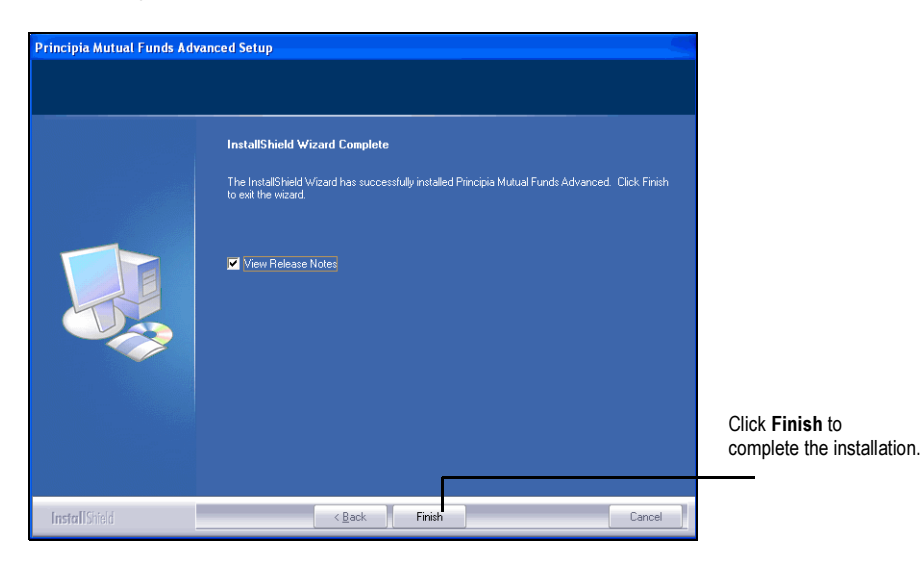